# Odbierz swoją nadpłatę

W przypadku nadpłaty na polisie masz możliwość odebrania środków przez Panel Wypłat

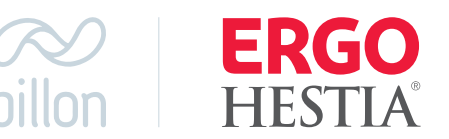

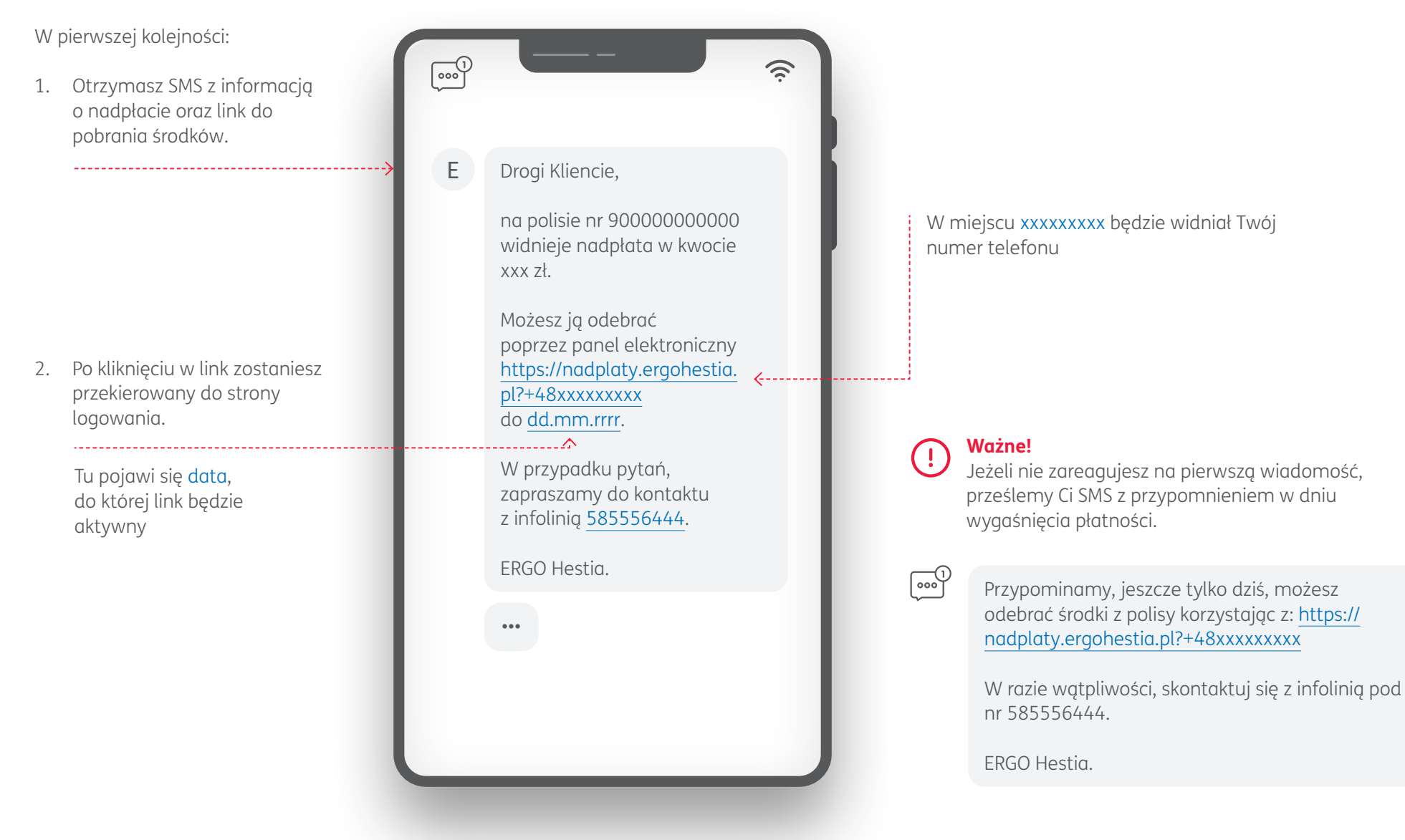

### Odbierz swoją nadpłatę W przypadku nadpłaty na polisie masz możliwość odebrania środków przez Panel Wypłat

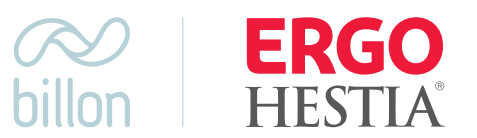

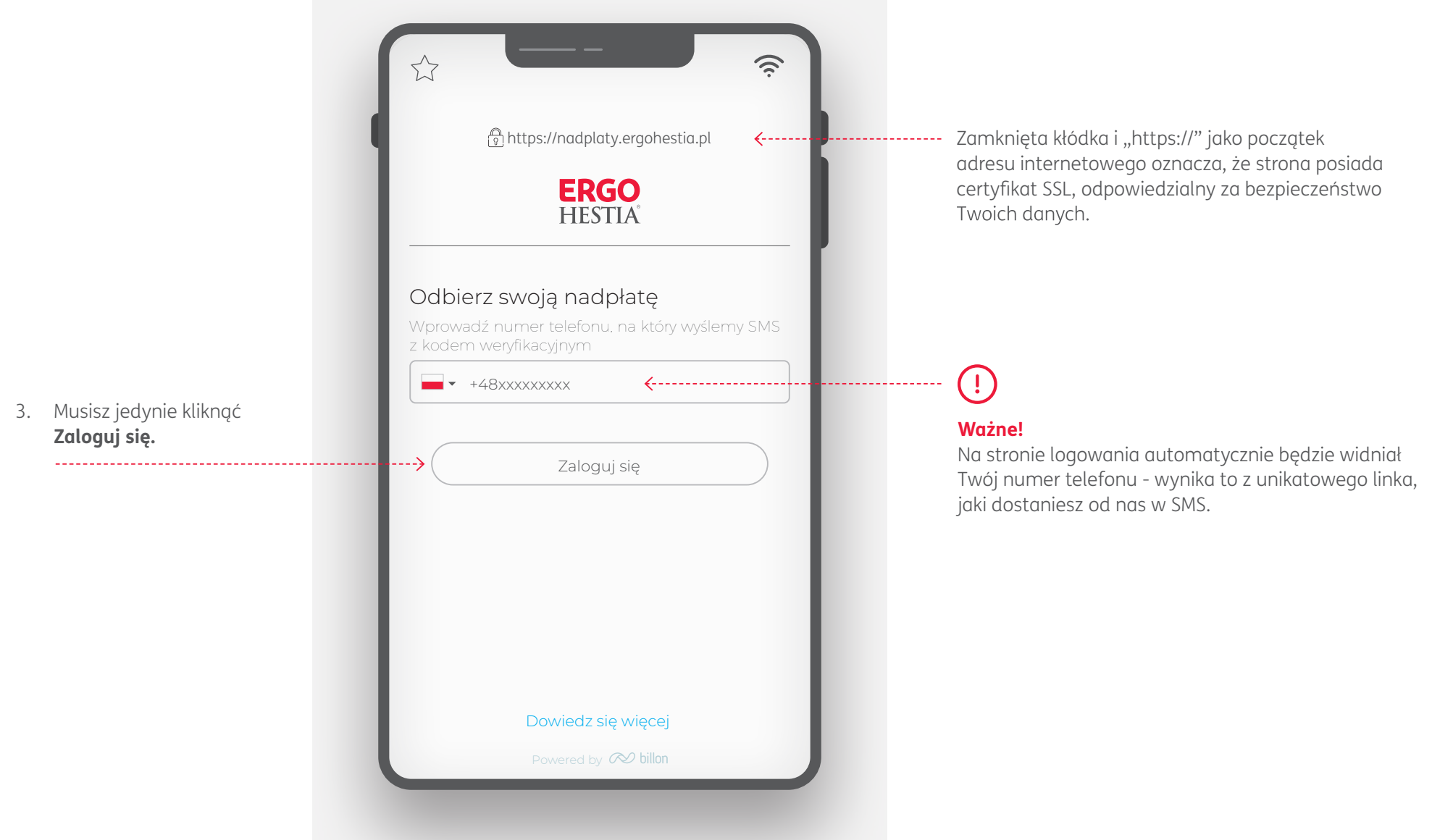

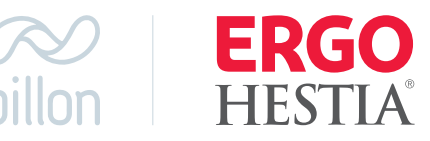

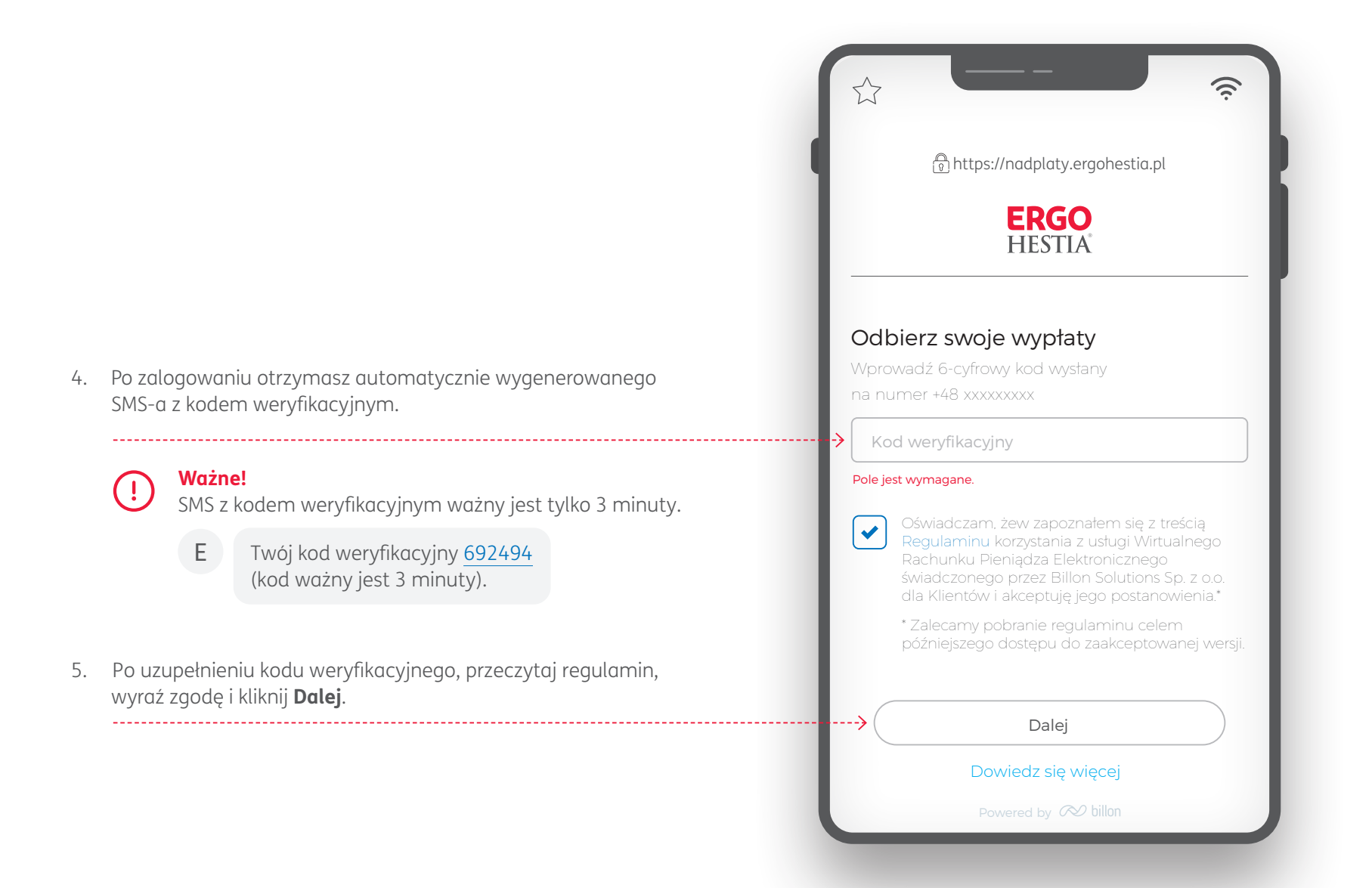

## Odbierz swoją nadpłatę W przypadku nadpłaty na polisie masz możliwość odebrania środków przez Panel Wypłat

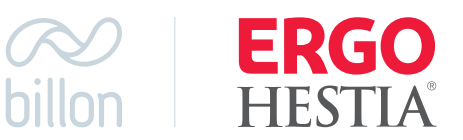

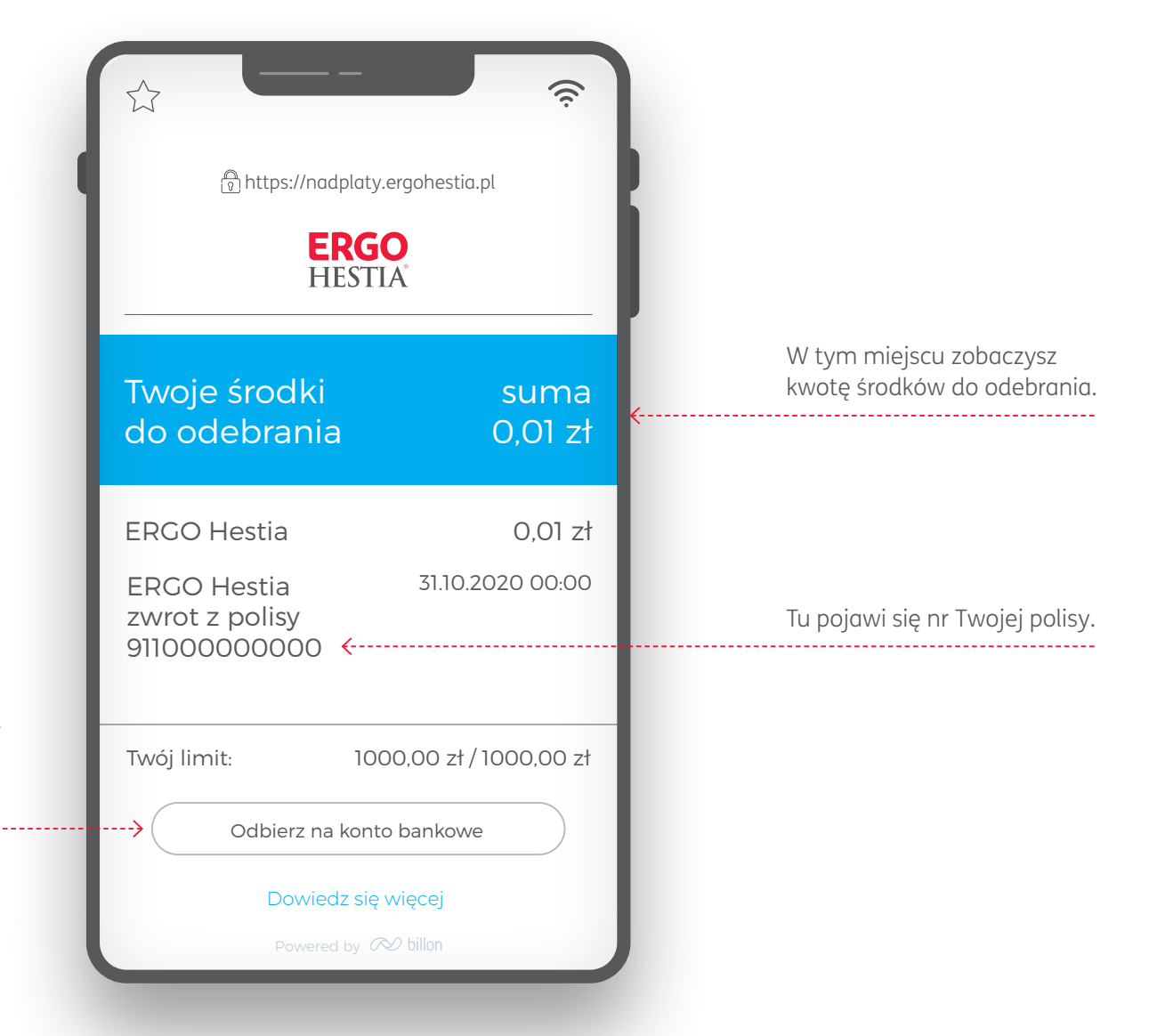

 Następnie zobaczysz ekran z kwotą zwrotu i numerem polisy, której dotyczy zwrot. Aby odebrać środki wybierz Odbierz na konto bankowe.

### Odbierz swoją nadpłatę W przypadku nadpłaty na polisie masz możliwość odebrania środków przez Panel Wypłat

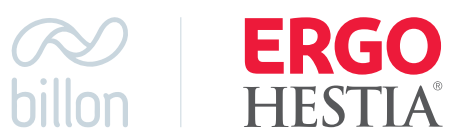

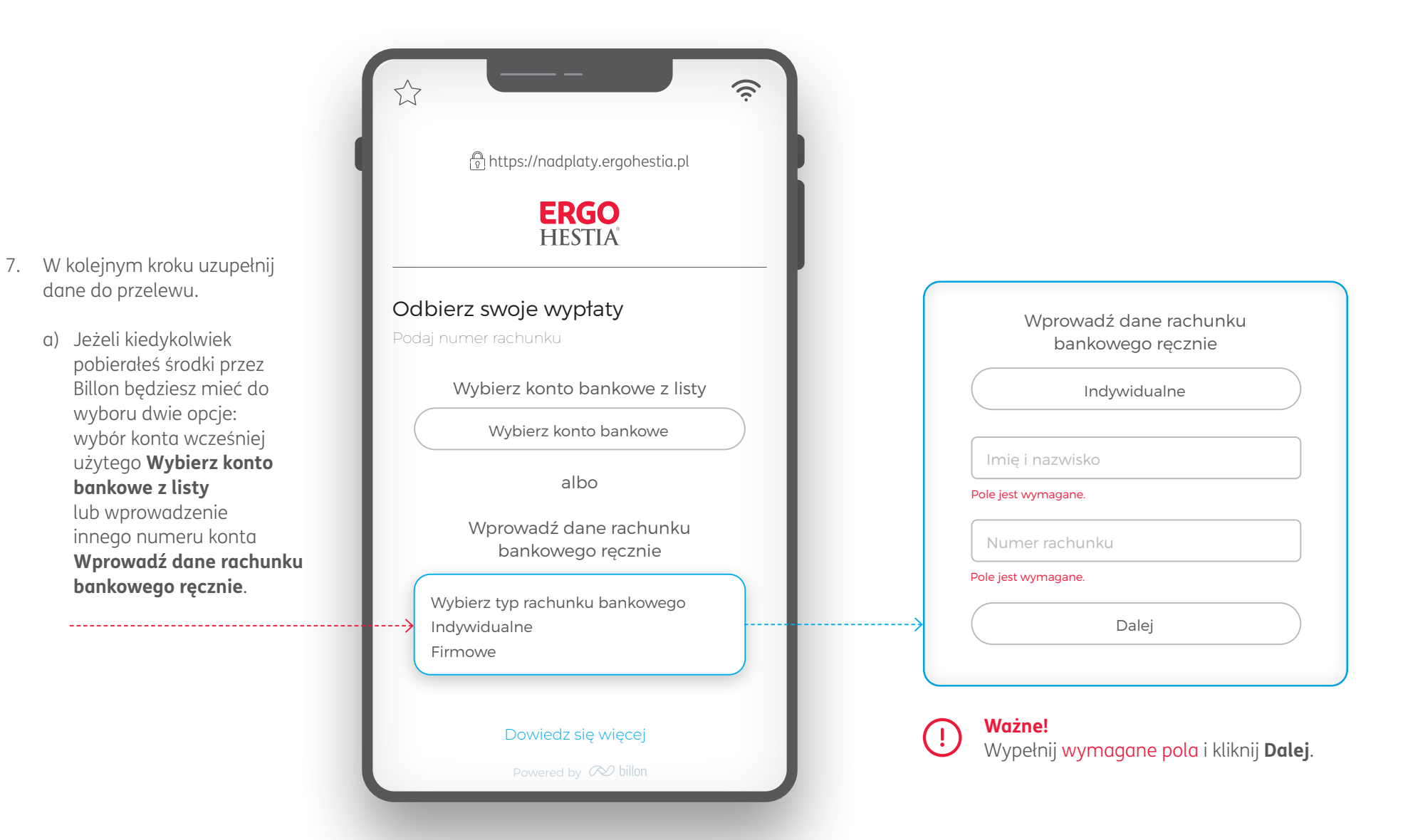

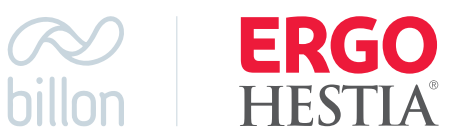

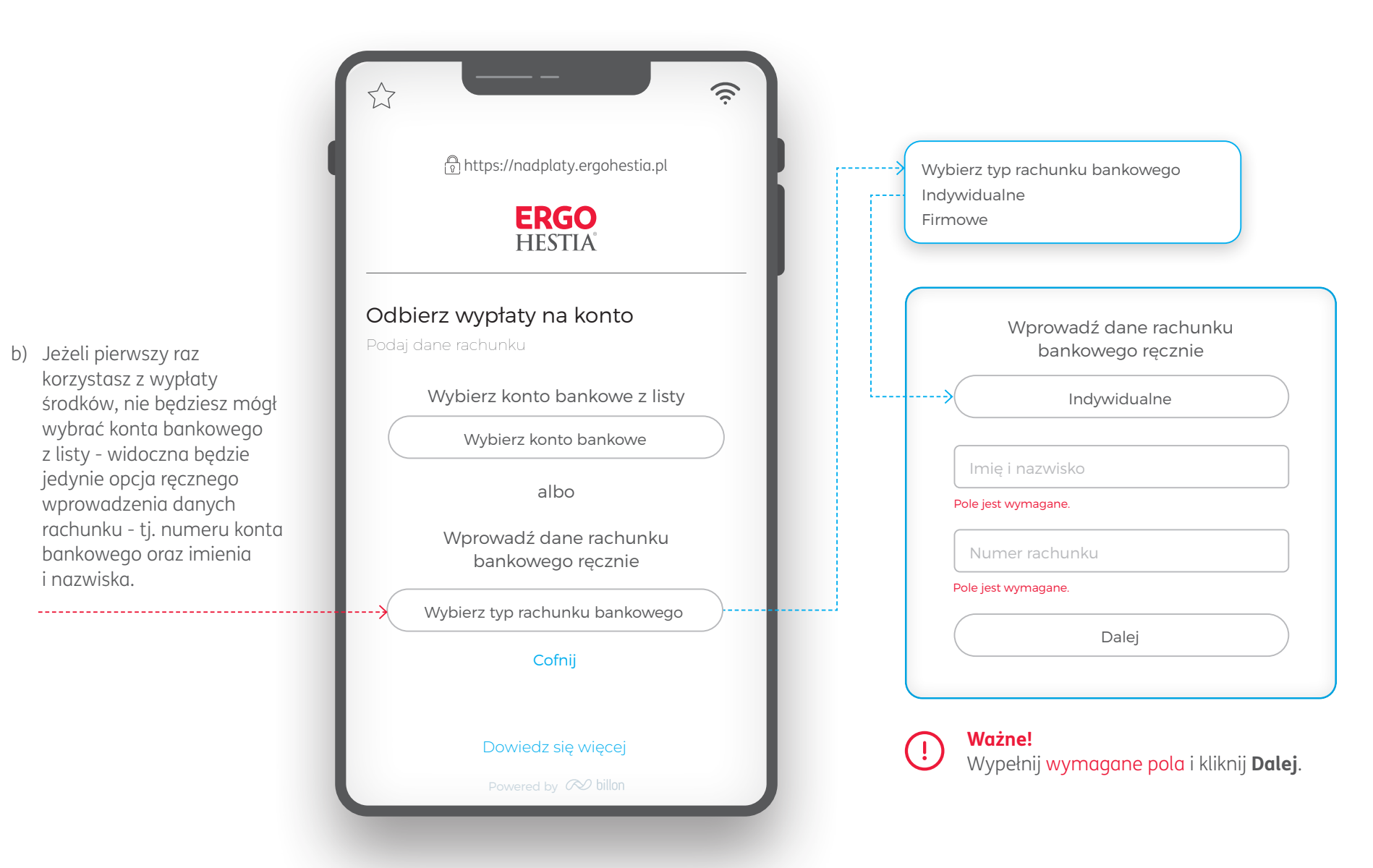

## Odbierz swoją nadpłatę

W przypadku nadpłaty na polisie masz możliwość odebrania środków przez Panel Wypłat

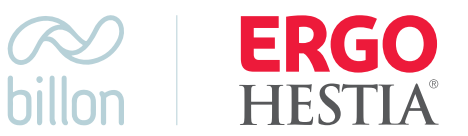

8. Po uzupełnieniu danych do zwrotu, składka zostanie przekazana na wskazany przez Ciebie rachunek bankowy w terminie 3 dni.

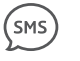

Potwierdzenie realizacji przelewu otrzymasz SMS-em.